تحميل كيفية

## Safari – iPhone

 أيرجى الملاحظة بأنه لا يمكن تنزيل الرابط على جهاز iPhone إلا عبر Safari. لن تسمح لك المتصفحات الأخرى، مثل Chrome، بإجراء ذلك. للوصول إلىCyberParent من خلال Safari، انقر http://amf.net.au/cyberparent

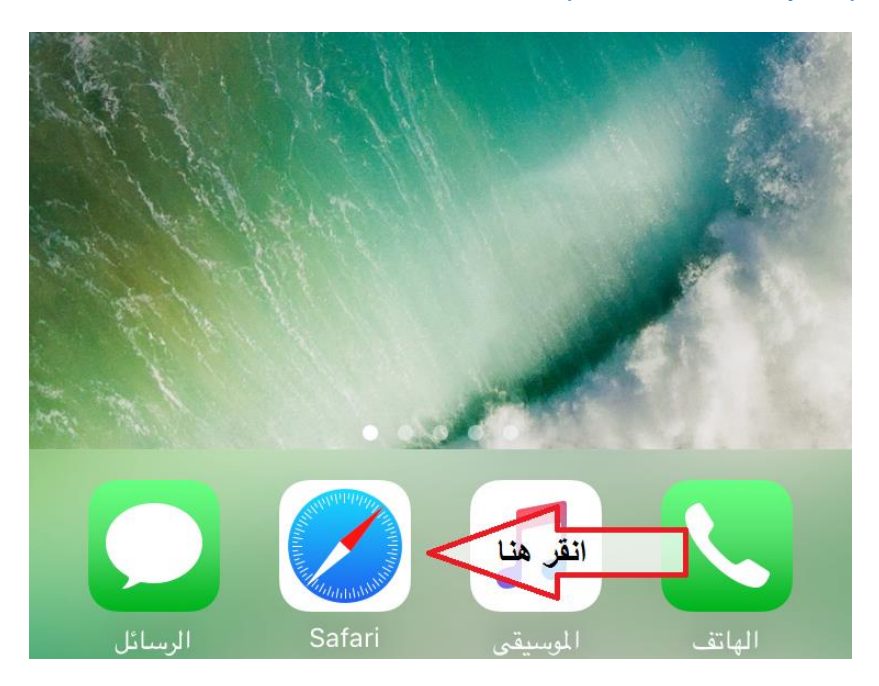

 بعد الانتقال إلى الصفحة الرئيسية التابعة لـ CyberParent، انقر على هذا الزر الموجود في أسفل متصفح Safari:

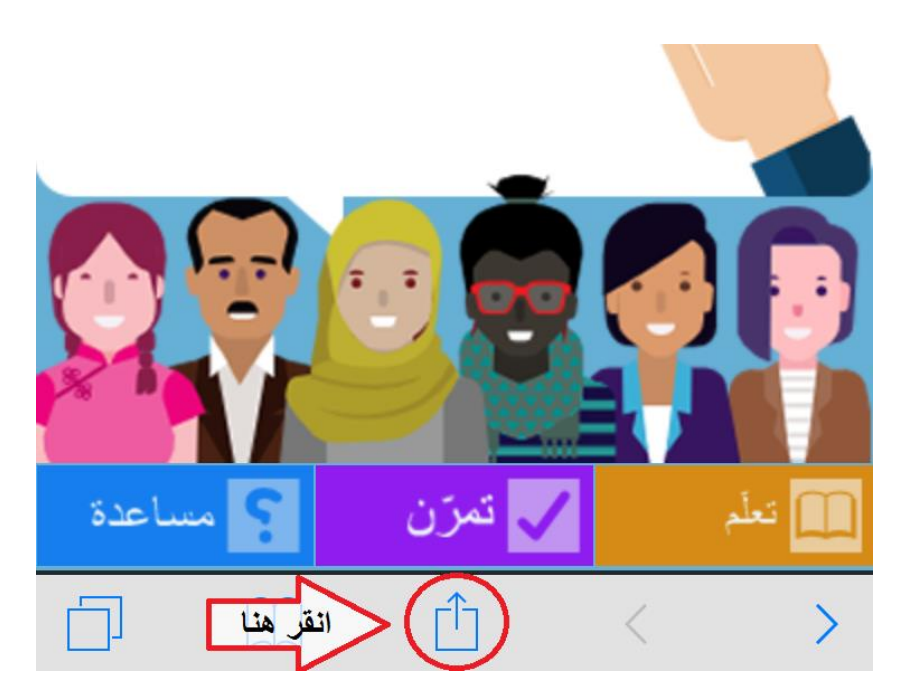

- 3. عند النقر على هذا الزر، ستظهر نافذة صغيرة في المتصفّح. انقر على زر "إضافة إلى الصفحة الرئيسية":

4. لقد تم الأن تنزيل تطبيق الويب على هاتفك و هو جاهز للاستخدام:

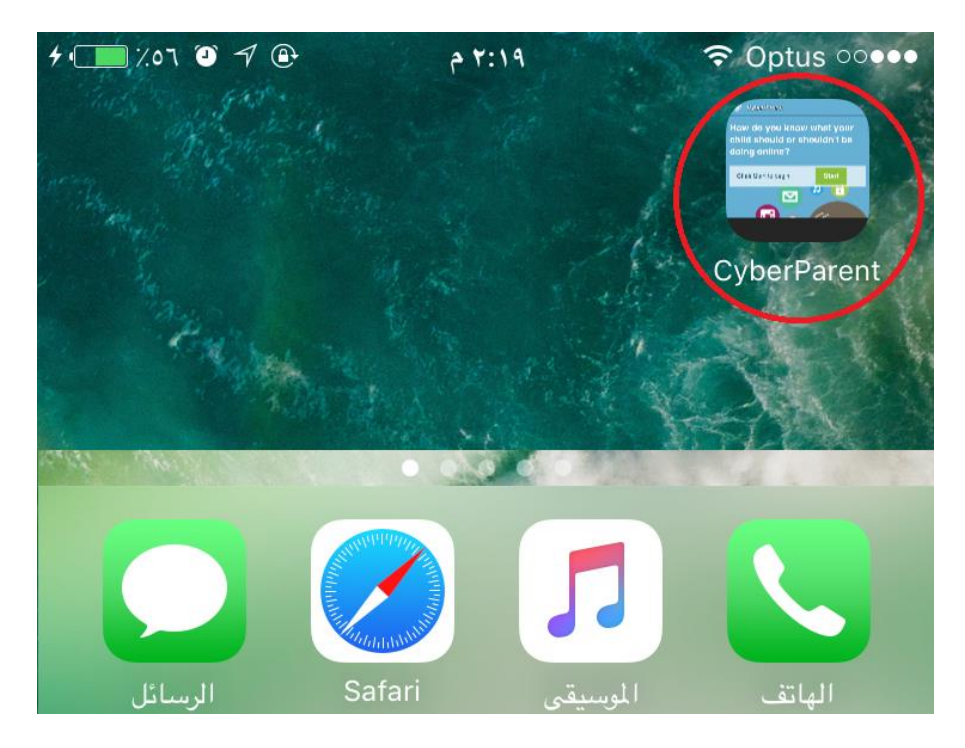

## Google Chrome – Android:

 بعد الانتقال إلى الصفحة الرئيسية التابعة لـ CyberParent (<u>http://amf.net.au/cyberparent</u>) ، انقر على هذا الزر الموجود في الجانب العلوي الأيسر من متصفح Chrome:

| د 🧊 ۱۲:۲٤ 🗎 ۱۲:۲٤ م | € <b>€</b> €                                            | L 🛈 🗖         |  |
|---------------------|---------------------------------------------------------|---------------|--|
| انقر هنا            | <b>CyberParent</b><br>http://www.amf.net.au/cyberparent | $\rightarrow$ |  |
|                     | CyberParent                                             | $\bigcirc$    |  |

 عند النقر على هذا الزر، سيظهر تبويب صغير. انقر على زر "إضافة إلى الشاشة الرئيسية" الموجود في أسفل القائمة

| م ۱۲:۲٤ 🖿 ۶۷۶ 🖍 ج                | Lo 🕲 🖬                 |  |
|----------------------------------|------------------------|--|
| إنعاش                            | Parent →               |  |
| أضف للعلامات                     | arent 交                |  |
| إضافة اختصار على الشاشة الرئيسية | انقر هنا               |  |
| فتح في تطبيق الإنترنت من Samsung | يجب ان ي<br>والأشياء ا |  |
| **                               |                        |  |
| البداية لكى البداية              | <b>انقروا</b> فوق زر   |  |

٤. لقد تم الأن تنزيل تطبيق الويب على هاتفك و هو جاهز للاستخدام:

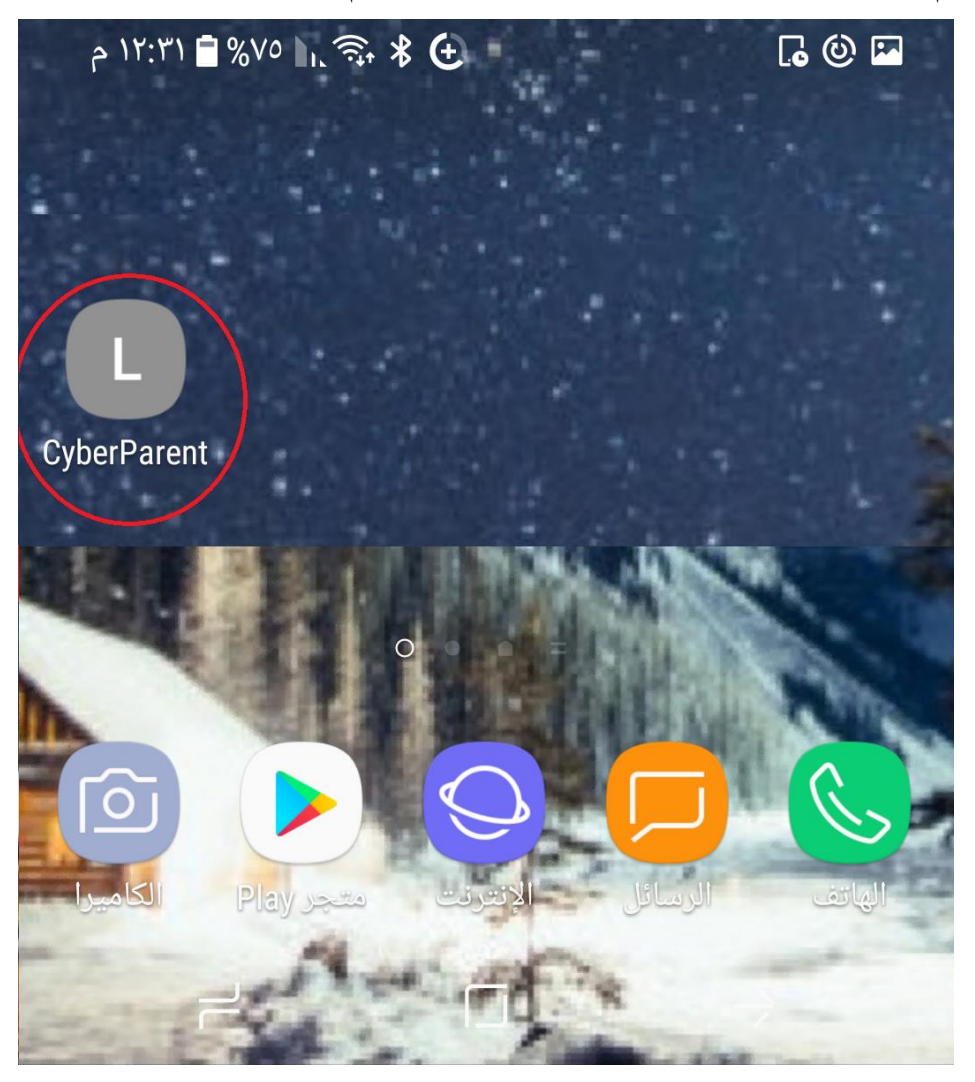